## A REALVOLVE HOW-TO | By Mark Stepp

## Seller Report Tab

## **Basics: All Users**

The **Seller Reports** tab is used for making regular comments to update the seller on your marketing efforts. Seller report entries can be added by using the (+) button in the upper right corner of the Seller Reports tab or by using workflow activities which request updates on a regular basis.

When entering seller report information manually, select the **Type** from the drop down menu. Enter the

current **date** as well as the **message to the seller**. You can leave the **Date sent** field blank so that the system can include the message the next time a seller report email is sent. Once the email has been sent, then the **date sent** field will be entered automatically. Press the **Save** button once you have completed your entry.

| ype                                   | Showing By Agent                                       |    |  |
|---------------------------------------|--------------------------------------------------------|----|--|
| ate                                   | March 19, 2015                                         |    |  |
|                                       |                                                        |    |  |
| lessage to<br>Loved the               | Seller<br>property - wants to come back aga            | in |  |
| lessage to<br>Loved the<br>with their | Seller<br>property - wants to come back aga<br>arents. | in |  |

The **Type** field will be one of the following:

- Open House
- Showing
- Preview By Agent
- Showing By Agent
- Agent Tour
- Activity
- Ad Call Homes Magazine
- Ad Call Newspaper
- Ad Call Postcard

- Ad Call Email
- Ad Call Web
- Ad Call Sign
- Ad Call MLS
- Call Floor
- Call Agent
- Inquiry By Email
- Other

Additional information will be displayed on the right side of the tab when selecting one of the **BOLD** items at the top of the list above relating to showing a property to a contact.

The **Select Contact** field allows you to type in a name of a contact. When typing the system will show a list of names that match. Pick from the list to assign an existing Contact or enter a new contact name and it will be added to the database. This creates a link between the Contact and the property so you can view which properties a contact has been shown.

**Rating** allows you to assign a 1-10 rating of the house by the Contact. Selecting 1 (low rating) to 10 (high rating) helps you know which properties the contact liked the most.

| Selecticontact |  |
|----------------|--|
| eedback        |  |
| Add feeback    |  |
|                |  |
|                |  |
|                |  |
| gent Note      |  |
| Add econt noto |  |

**Feedback** is used to record the Contact's comments and feedback on the property that can be reported to the seller.

Agent Note is a personal note to yourself which is not shown to the Seller nor the Showing Contact.

Manually Entering Data: (SEE VIDEO)

Note: I will discuss this tab again after explaining templates / workflows in more detail.

If you have any questions, please contact us at: <a href="mailto:support@realvolve.com">support@realvolve.com</a>

## Questions?

Please direct questions and comments to support@realvolve.com. © 2017, Realvolve, LLC. All rights reserved.